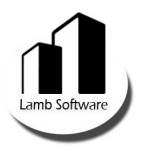

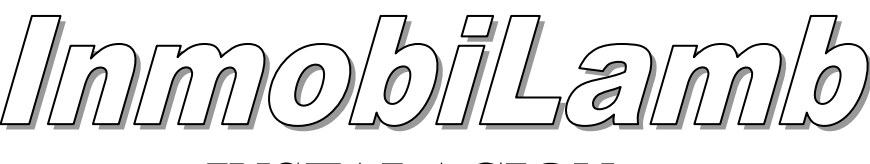

## **INSTALACION**

Paso 1: Proceda a tomar nota de la REFERENCIA DE LA DEMO que la página de descarga le indica.

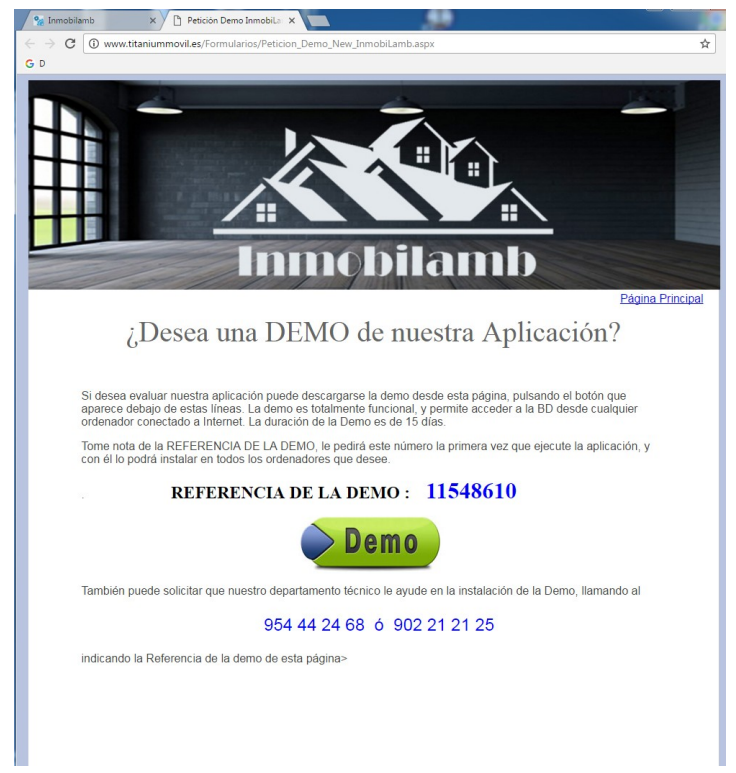

Paso 2: Descargue la Demo pulsando sobre el botón de la página.

Paso 3: Finalizada la descarga, proceda a seguir las instrucciones de instalación.

IMPORTANTE: Es posible que tenga que dar permisos a su antivirus o cortafuegos, para que la aplicación pueda conectar con el servidor Cloud.

| Programa de instalación de InmobiLamb Cloud     Acuerdo de Licencia     Por favor, lea cuidadosamente el siguiente acuerdo de licencia.                                                                                                    | × |  |  |  |
|----------------------------------------------------------------------------------------------------|---|--|--|--|
| Lamb Software S.L.<br>Contrato de LICENCIA para USUARIO FINAL<br>IMPORTANTE, LEA CON ATENCIÓN: Este Contrato de licencia para el<br>usuario final (el "Contrato") constituye un Contrato legal y vinculante entre<br>el usuario (ya sea un individuo o una entidad única) ("Usted" o "Su") y<br>Lamb Software S.L. ("Lamb") para el producto de software que está a<br>punto de descargar (o bien instalar) junto con los soportes con propiedad | • |  |  |  |
| <ul> <li>Acepto los términos del acuerdo de licencia</li> <li>No acepto los términos del acuerdo de licencia</li> <li>&lt; <u>Atrás</u> <u>Siguiente</u> &gt; <u>Cancelar</u></li> </ul>                                                                                                    |   |  |  |  |

Paso 4: Finalizada la instalación tendrá un Icono para acceder a la aplicación.

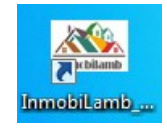

Paso 5: Proceda a lanzar la aplicación con doble clic.

NOTA: En el caso de algunos sistemas operativos, es recomendable ejecutar como Administrador, para ello pulse sobre el icono con el botón derecho del ratón, y le aparecerá un desplegable, seleccione la opción "Ejecutar como Administrador"

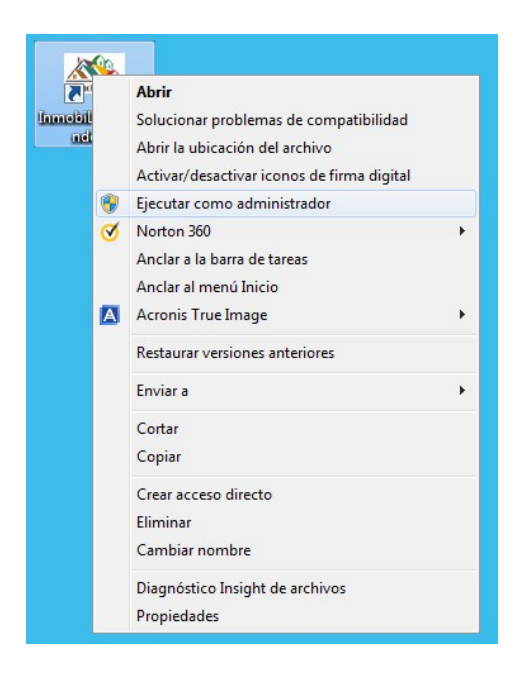

Paso 6: Al entrar la primera vez en la Demo le pedirá Referencia de la Demo del Paso 1, para validarla. Ponga la referencia en el recuadro al efecto y proceda a pulsar el botón de "Validar Demo", si la introducción de la Referencia es correcta, entrará en una nueva página donde tendrá que indicar el usuario y la clave que desea para poder acceder a la aplicación.

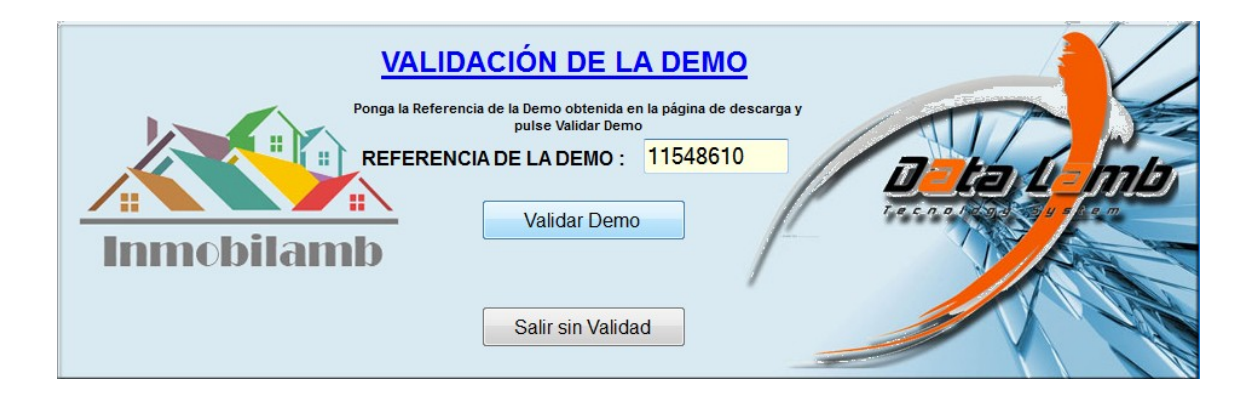

Paso 6: Introduzca un nombre de Usuario y una clave, en los recuadros al efecto. Es muy importante que dicha clave tenga número y letras, así como mayúsculas y minúsculas, con objeto de que no sea fácil de averiguar por terceros. Puede usted seleccionar que le pida el usuario y la clave cada vez que acceda (esto es importante si en su ordenador van ha entrar otras personas, ya que impedirá el acceso a la aplicación). También puede introducir un email (no es obligatorio pero si recomendable) con el fin de que si olvida la clave pueda solicitarla. En este caso el sistema le enviará su clave al correo que indique. Una vez introducido los datos fundamentales (Usuario y Password ), proceda a pulsar el botón "Modificar". Tras esta acción le indicará que la modificación se ha realizado con ÉXITO y que proceda a entrar de nuevo en la aplicación.

| Cambio de Claves                                                                                                    |                                                                                 |                                                                        |  |  |  |
|----------------------------------------------------------------------------------------------------|---------------------------------------------------------------------------------|------------------------------------------------------------------------|--|--|--|
|                                                                                                    | P                                                                               | onga los datos de Acceso                                               |  |  |  |
|                                                                                                    | Usuario :                                                                       | USUARIODEMO                                                            |  |  |  |
| YOUR LOGO                                                                                                    | Password :                                                                      | ******                                                                 |  |  |  |
| El password tiene que estar formado por 8 caracteres como mínimo y conten<br>números y letras en el mismo password. |                                                                                 |                                                                        |  |  |  |
|                                                                                                    | Pedir Usuario y Clave cada vez que se acceda : NO -<br>eMail : suemail@email.es |                                                                        |  |  |  |
| e                                                                                                    |                                                                                 |                                                                        |  |  |  |
|                                                                                                    | El eMai                                                                         | le permitirá recuperar el usuario y la clave si la olvida<br>Modificar |  |  |  |

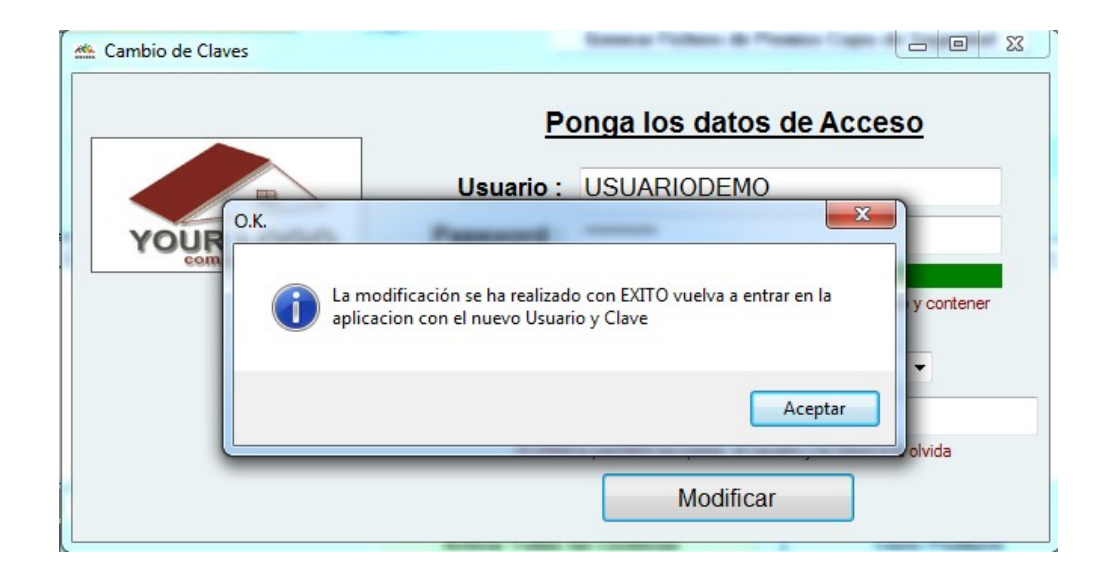

## **ACCESO A INMOBILAMB**

Paso 1: Una vez validada la aplicación proceda a lanzar la aplicación con doble clic.

NOTA: Recuerde que en el caso de algunos sistemas operativos, es recomendable ejecutar como Administrador, para ello pulse sobre el icono con el botón derecho del ratón, y le aparecerá un desplegable, seleccione la opción "Ejecutar como Administrador"

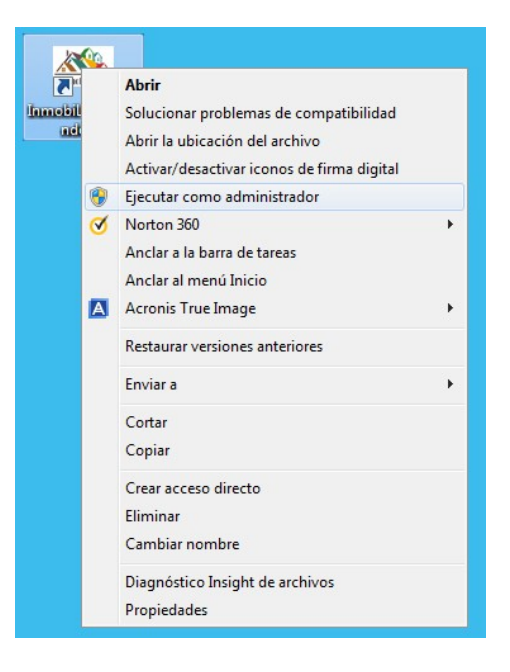

Paso 2: La primera vez que conecte cada día, el sistema realizará una serie de pasos de conexión con el servidor Cloud, para establecer una CONEXIÓN SEGURA con el mismo, esto puede tardar unos segundos.

| 🌰 Conectando con | el Servidor (V.1.128)              | x |
|------------------|------------------------------------|---|
|                  |                                    |   |
| TOUR LOGO        | Conectando con el Servidor paso 13 |   |
|                  | DEMO                               |   |
|                  |                                    |   |

Paso 3: Finalizada la conexión accederemos al Menú de la aplicación.

Nota: En sucesivas conexiones estos pasos de conexión no serán necesarios, ya que la aplicación mantendrá un túnel de CONEXIÓN SEGURA con el Servidor Cloud a través de una herramienta llamada SINCRONIZADOR.

## **SINCRONIZADOR**

1: Cuando accedamos a la aplicación por primera vez cada día tras encender el ordenador, la aplicación lanzará una aplicación denominada "Sincronizador Cloud", esta aplicación permanecerá en la parte inferior derecha (ver imagen) y facilitará una acceso rápido y seguro a toda la información contenida en el Servidor Cloud.

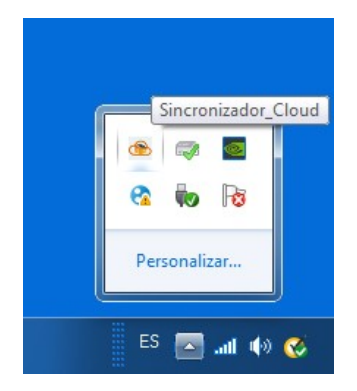

2: Si pulsamos con el botón derecho sobre esta aplicación, se desplegará un menú (ver imagen) en el que tendremos varia opciones que pasamos a describir a continuación.

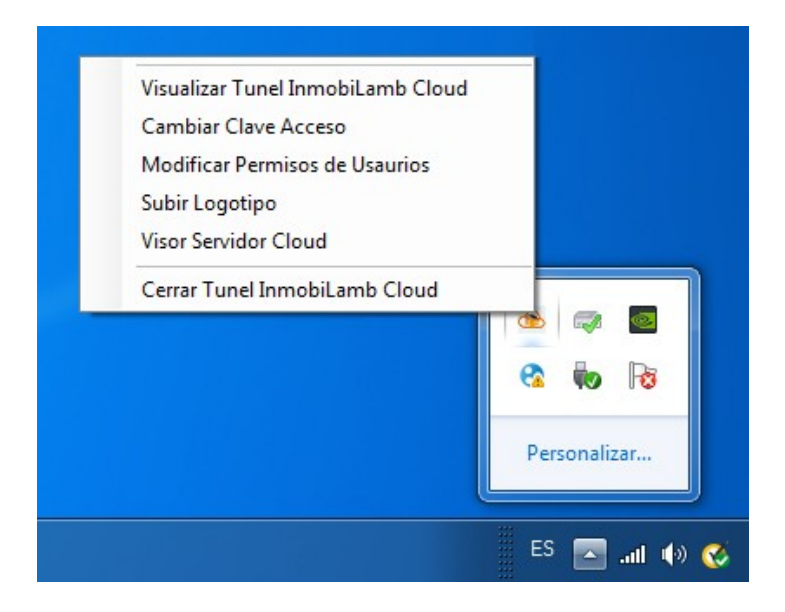

3: Visualizar <u>Túnel InmobiLamb Cloud</u>: esta opción nos permite comprobar que estamos conectados a nuestro Servidor Cloud, para ello veremos una ventana con un Led en la izquierda que se iluminará a intervalos regulares, para cerrar esta ventana pulse la X de la esquina superior derecha

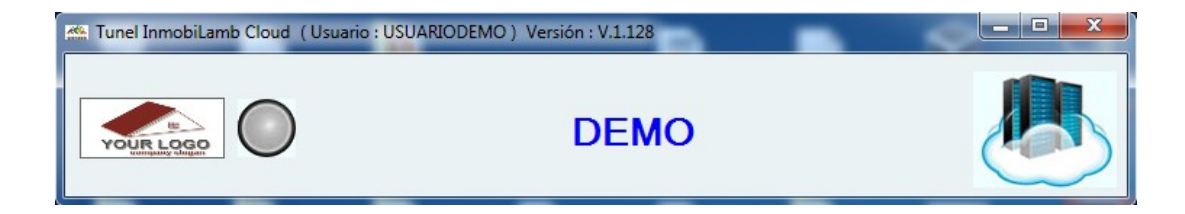

4: Visualizar <u>Cambiar Claves</u> : esta opción nos permite cambiar nuestro usuario y clave.

|           | Ponga los datos de Acces                                                                                                    | <u>50</u>          |
|-----------|----------------------------------------------------------------------------------------------------|--------------------|
|           | Usuario :                                                                                                    |                    |
| YOUR LOGO | Password :                                                                                                    |                    |
|           |                                                                                                    |                    |
|           | El password tiene que estar formado por 8 caracteres como minin<br>números y letras en el mismo password.                                                                   | no y contener      |
|           | E password liene que estar formado por 8 caracteres como minim<br>números y letras en el mismo password.      Pedir Usuario y Clave cada vez que se acceda : SI             | ro y contener<br>▼ |
|           | El password tiene que estar formado por 8 caracteres como minim<br>números y letras en el mismo password.     Pedir Usuario y Clave cada vez que se acceda : SI     eMail : | ▼                  |

5: Visualizar <u>Modificar Permisos de Usuarios</u> : esta opción solo esta disponible para el Supervisor que siempre será el primer Usuario que se cree en la aplicación, en el caso de la Demo solo tendremos un Usuario y una sola licencia, pero en la aplicación comercial no existe limitación en cuanto al numero de usuarios. En esta ventana se establecerán los permisos que tendrá cada usuario, y esto solo lo podrá hacer el Supervisor, para acceder a esta ventana, le volverá a solicitar su nombre de usuario y su clave.

|                                                             |                                                                                                    | Lista de Permisos de 11548612                                                                                                    |
|-------------------------------------------------------------|----------------------------------------------------------------------------------------------------|----------------------------------------------------------------------------------------------------|
| Jsuario                                                     | SubAgente                                                                                                    | Grupos de Permisos : Todos 🗸                                                                                                    |
| 11548612         11548612         11548612         11548612 | 11548612       Nuevo       Password:         ado por 8 caracteres como mínimo y contener números y letras en el min         Modificar el Password del Usuario | Acceso a Cientes Acceso a Borar un Cliente Acceso a Borar un Clientes Acceso a Notas de Clientes Acceso a Ingrimir Clientes Acceso a Grabar Clientes Existentes Acceso a Grabar Clientes Existentes Acceso a Grabar Clientes Nuevos Acceso a Borar un Innueble Acceso a Borar un Innueble Acceso a Borar un Innueble Acceso a Borar un Innueble Acceso a Borar un Innueble Acceso a Borar un Innueble Acceso a Borar un Innueble Acceso a Borar un Innueble Acceso a Borar un Innueble Acceso a Borar un Innuebles Acceso a Borar un Innuebles Acceso a Documentos de Innuebles Acceso a Videos de Innuebles Acceso a Imprimir Iusta de Clientes Acceso a Grabar Innuebles Existentes Acceso a Grabar Innuebles Existentes Acceso a Grabar Innuebles Existentes Acceso a Grabar Innuebles Existentes Acceso a Borar un Propietarios Acceso a Borar un Propietarios Acceso a Borar un Propietarios Acceso a Grabar Propietarios Acceso a Grabar Propietarios Acceso a Herramientas |

6: Visualizar <u>Subir Logotipo</u> : esta opción nos permite personalizar la aplicación con el logotipo de nuestra empresa. Esta operación solo esta disponible para el Supervisor y solo es funcional en la aplicación comercial, y le pedirá el usuario y la clave, una vez dentro, podremos arrastrar la imagen de nuestro logotipo al recuadro al efecto y será transferido al servidor cloud. Para hacerlo efectivo tendremos que salir del sincronizador (ultima opción del menú desplegable), y volver a entrar.

También puede solicitar que nuestro departamento técnico le suba su logotipo (solo aplicación comercial) e incluso se lo adecue al formato de la aplicación sin ningún costo, simplemente solicitándolo en el teléfono de asistencia técnica 954 44 24 68, donde le pedirán nos facilite el mismo por correo electrónico.

7: Visualizar <u>Visor Servidor Cloud</u> : esta opción nos permite visualizar el estado de nuestro servidor cloud, tanto el espacio que tenemos disponible y ocupado, así como los usuario conectados y el rendimiento de las CPU, también nos permite ver las carpetas y ficheros que componen la base de datos y realizar una copia de seguridad (no disponible en la Demo).

| Visor_Servidor_Cloud |                              |    |                             | 1                          |           |        | x |
|----------------------|------------------------------|----|-----------------------------|----------------------------|-----------|--------|---|
|                      | 10 Gb.                       | L  | ista de Usuarios            |                            |           |        |   |
| VOUR LOGO<br>CHANNER | Libre 10.239,96 Mb           | b. | Usuario                     | SubAgente                  | Conectado | Tipo   |   |
| 100 %                |                              | F  | ichero y Carpetas de la Ba  | ase de Datos en el Servido | r Cloud   |        |   |
|                      | G                            | Gb | Nombre Fichero o Directorio | Fecha Modific              | ación     | Tamaño | - |
|                      |                              |    | 🚰 Agendas                   | 15/01/2017 7:              | 44:00     |        |   |
|                      |                              |    | Cartas                      | 15/01/2017 7:              | 44:00     | :      | E |
| Uso CPU              |                              |    | 🔄 Data                      | 15/01/2017 7:              | 44:00     |        |   |
|                      |                              |    | DatosLocales                | 15/01/2017 7:              | 44:00     |        | - |
|                      |                              |    | Documentos                  | 15/01/2017 7:              | 44:00     |        |   |
|                      | Realizar Copias de Seguridad |    | Ficheros_Web                | 15/01/2017 7:              | 44:00     |        |   |
|                      | DEMO                         |    | E Fotos                     | 15/01/2017 7:              | 44:00     |        |   |
|                      | DEMO                         |    | lndices                     | 15/01/2017 7:              | 44:00     |        | • |